You can follow the steps below to make your course selection.

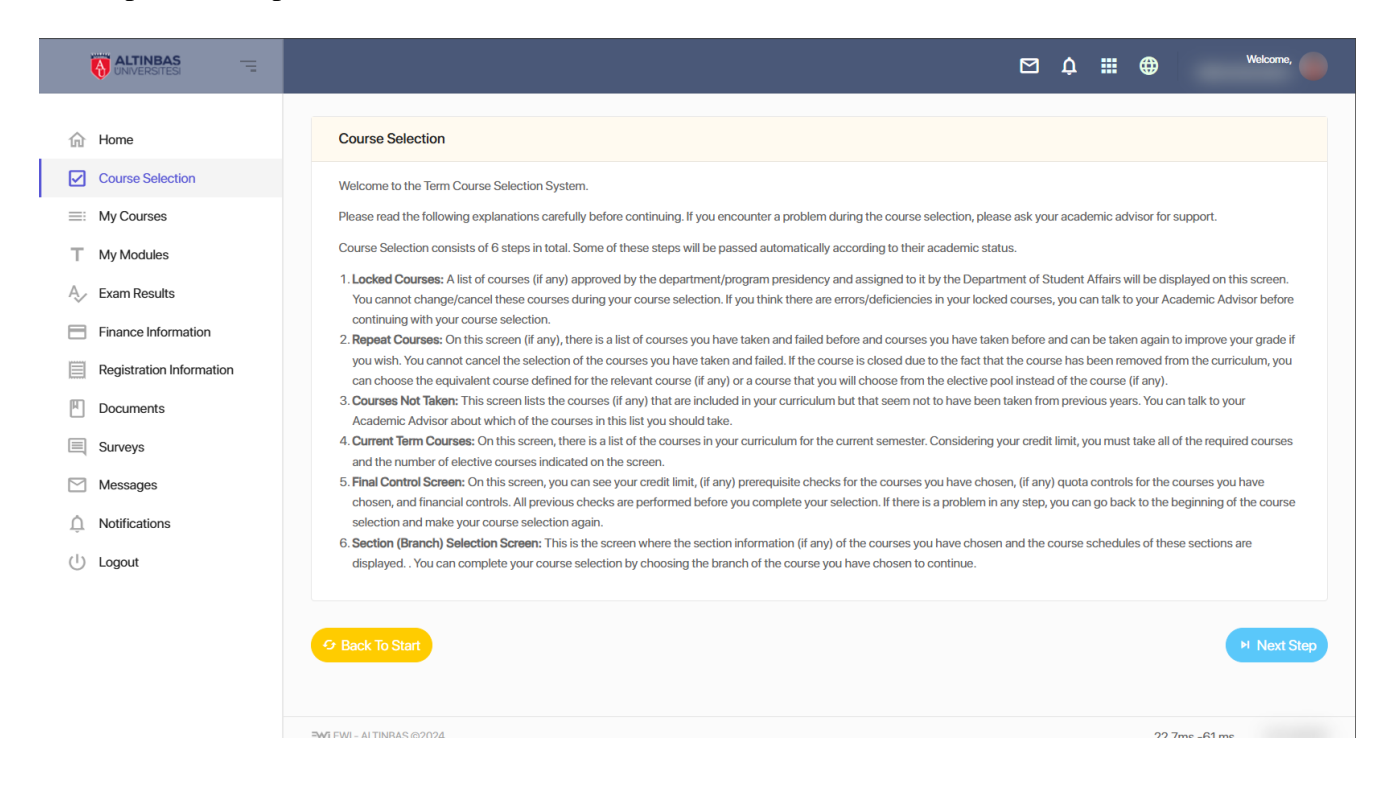

1st Step: Go to https://ewi.altinbas.edu.tr/.

2nd Step: Click on Course Selection and then continue with Next Step.

|                          |                                                  |                                                                                         |                                                         | 🖸 🎝 🏢                    | ۲           | C           | Welcome,        |
|--------------------------|--------------------------------------------------|-----------------------------------------------------------------------------------------|---------------------------------------------------------|--------------------------|-------------|-------------|-----------------|
| ☆ Home                   | On this screen; The c<br>relevant field from the | ourses in your current class's department lesson plan are displa<br>e elective courses. | red. You must take <u>all</u> of the compulsory courses | s in your lesson plan, a | nd at least | as specifie | <u>d in the</u> |
| Course Selection         |                                                  |                                                                                         |                                                         |                          |             |             |                 |
| My Modulos               | Current Term Co                                  | urses                                                                                   |                                                         |                          |             |             |                 |
| A Exam Results           | Z/S                                              | Course                                                                                  |                                                         |                          | T+P         | Credit      | Ects            |
| Finance Information      | □ X                                              | GER100 BASIC GERMAN-PREPARATION                                                         |                                                         |                          | 0+0         | 0.00        | 0.00            |
| Registration Information | 🗹 X                                              | ENG100 BASIC ENGLISH (PREPARATION)                                                      |                                                         |                          | 0+0         | 0.00        | 0.00            |
| Documents                | □ X                                              | TSL100 TURKISH AS A SECOND LANGUAGE                                                     |                                                         |                          | 0+0         | 0.00        | 0.00            |
| Surveys                  |                                                  |                                                                                         |                                                         |                          |             |             |                 |
| Messages                 | Course Selected: 1                               | Credit Selected: 0                                                                      | Ects Selected: 0                                        | Limit: 30                | ) Akts      |             |                 |
| Notifications            |                                                  |                                                                                         |                                                         |                          |             |             |                 |
| ( <sup>1</sup> ) Logout  | Seck To Start                                    |                                                                                         |                                                         |                          |             |             | Next Ste        |
|                          |                                                  |                                                                                         |                                                         |                          |             |             |                 |
|                          | EWI - ALTINBAS ©202                              | 4                                                                                       |                                                         |                          | 28.7r       | ns172 ms    |                 |
|                          |                                                  |                                                                                         |                                                         |                          |             |             |                 |
|                          |                                                  |                                                                                         |                                                         |                          |             |             |                 |

Step 3: When the course selection screen opens, you need to select the course you will attend.

|                                        | 2                                                                                                    | Ĵ Ĉ         | ₩ (        | €                 | Welcome,    |
|----------------------------------------|----------------------------------------------------------------------------------------------------|-------------|------------|-------------------|-------------|
| ☆ Home                                 | On this screen; Final checks are made for the courses you have chosen. In order for you to continue; Make sure that the courses you have | ve chosen h | nave passe | d all checks.     |             |
| Course Selection My Courses            | Payment Credit Pre-requisit                                                                                                    | te          | ~          |                   | Quota       |
| T My Modules                           | Approved Checked Check                                                                                                    | ed          |            |                   | Checked     |
| Finance Information                    | Course Controls                                                                                                    |             |            |                   |             |
| Registration Information     Documents | Z/S Course                                                                                                    | Credit      | Ects       | Pre-<br>requisite | Quota       |
| Surveys                                | X ENG100 BASIC ENGLISH (PREPARATION)                                                                                                    | 0.00        | 0.00       | 0                 | 0           |
| Notifications                          | Course Selected: 1 course(s) Ects Selected: 0 Akts                                                                                       |             | Limit: 3   | 30 Akts           |             |
| ( <sup>1</sup> ) Logout                | Ge Back To Start                                                                                                    |             |            |                   | ▶ Next Step |
|                                        |                                                                                                    |             |            |                   |             |
|                                        | EWI - ALTINBAS ©2024                                                                                                    |             |            | 46ms183           | ns.         |

4th Step: Make sure that you have passed all the checks before clicking 'Next Step' on the Course Controls screen.

|                                                 | 🖂 🗘 🏭 🌐 🤐 Welcome, 🔴                                                                                                    |
|-------------------------------------------------|----------------------------------------------------------------------------------------------------|
| Home                                            | On this screen; section information of the courses you have chosen. In order for you to continue; You should choose a section suitable for your curriculum from the sections of each course you have chosen. |
|                                                 | Section Selection                                                                                                    |
| A Exam Results                                  | Z/S Course T+P Credit Ects                                                                                                    |
| Finance Information     Provide the Information | X     ENGIOD BASIC ENGLISH (PREPARATION)     0+0     0.00     0.00                                                                                                    |
| Registration information     Documents          | I nere is no defined section for this course. Please contact your advisor for detailed information.                                                                                                    |
| Surveys                                         |                                                                                                    |
| Messages                                        |                                                                                                    |
| ( <sup>1</sup> ) Logout                         | BM EWI - ALTINEAS @2024 20.4ms169 ms.                                                                                                    |
|                                                 |                                                                                                    |
|                                                 |                                                                                                    |
|                                                 |                                                                                                    |

5th step: In order for you to continue, select a section suitable for your curriculum from the sections of each course you have chosen and click on 'Next Step'.

|                                                                                                    | 🖂 🎝 🏭 🌐 Wetcome, 🛑                                                                                                    |
|----------------------------------------------------------------------------------------------------|----------------------------------------------------------------------------------------------------|
| <ul> <li>☆ Home</li> <li>✓ Course Selection</li> </ul>                                                | Your course selection is complete. Please review the following information carefully before leaving this page. If you think that there is an error / deficiency in your course selection, you can change your course selection again as you wish before getting the approval of the advisor.                                                                                                    |
| My Courses     My Modules     A     Exam Results     Finance Information     Registration Information | Course Registration Successful           Your course selection process has been successfully completed. Please make sure you have completed the following steps before leaving this page;           • Check once again the courses you have selected           • Check the sections you have chosen and your course schedule.           • Make sure your consultant's approvale electronically           • Consult your academic advisor about your courses that do not have branch information (if any) |
| Documents     Surveys                                                                                 | Course(s) Registered                                                                                                    |
| Messages<br>Motifications<br>(1) Logout                                                               | Z/S         Course         T+P         Credit         Ects         Section           x         ENG100 BASIC ENGLISH (PREPARATION)         0+0         0.00         0.00         0.00                                                                                                    |
|                                                                                                    | EWI - ALTINBAS ©2024 19.3ms173 ms.                                                                                                    |

6th step: Your Course Selection is all complete.